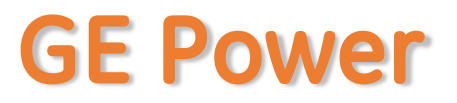

## **APSS Registration - Internal**

APSS Application Log-in URL: http://insideweb.pw.ge.com/apss/faces/legalapss.faces Enter SSO Credentials Click "Agree" to enter into APSS Application

|                                                                                                    | LEGAL NOTICE                                                                                                    |
|----------------------------------------------------------------------------------------------------|----------------------------------------------------------------------------------------------------|
| This application is hos<br>with the sanctioned of<br>Click on the following                                                | sted on a U.Sbased server and may not be used in connection with any transaction involving a "sanctioned" country. Use of a U.Sbased application for transactions involving sanctioned countries could be considered "facilitatic<br>country, which is prohibited by U.S. law.<br>link for the most current listing of countries sanctioned (embargoed) by the U.S. Government ( htp://www.treas.gov/offices/enforcement/ofac).                                                                                                    |
| "U.S. person" is defin<br>a) U.S. nationa                                                                                  | ed to include:<br>Is, wherever located;                                                                                                    |
| b) foreign natio                                                                                                    | snals employed by any U.S. incorporated company (such as GE and GEII) wherever located;                                                                                                    |
| c) other foreign                                                                                                    | 1 nationals while present in the U.S. and holding a valid U.S. Green Card; and                                                                                                    |
| d) [for the Cubi                                                                                                    | a sanctions only] foreign nationals employed by any controlled subsidiary of a U.S. incorporated company (such as GE and GEII) wherever located.                                                                                                    |
| For businesses locate<br>data or engineering t<br>export laws, contact y<br>If you have issues or<br>log a ServiceNow tick | id in Canada, Mexico, or any European Union nation, anti-blocking statutes apply with respect to the U.S. embargoes. Advice on complying with any relevant anti-blocking statutes should be obtained from legal counsel. Accessing<br>ools hosted on a U.Sbased application or server from outside the U.S. is considered an export of that technical data or engineering tool. It is your obligation to comply with all relevant U.S. export laws. For guidance on compliar<br>your assigned legal counsel or ITC compliance leader.<br>concerns related to APSS functionality, or need assistance submitting a Registration Request for the tool, please contact the eSourcing Helpdesk at <u>precurp @ps.ge.com</u> or 866-770-5248, and for non-English speaking GE business:<br>et with the AP Team. http://getervice.row.com/DeGE/ |
| 1                                                                                                    |                                                                                                    |
|                                                                                                    |                                                                                                    |
|                                                                                                    |                                                                                                    |
|                                                                                                    | Agree Disagree                                                                                                    |
|                                                                                                    | Agree Disagree                                                                                                    |

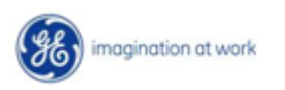

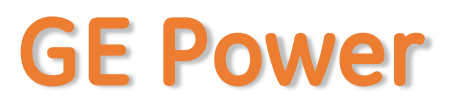

### **APSS Registration**

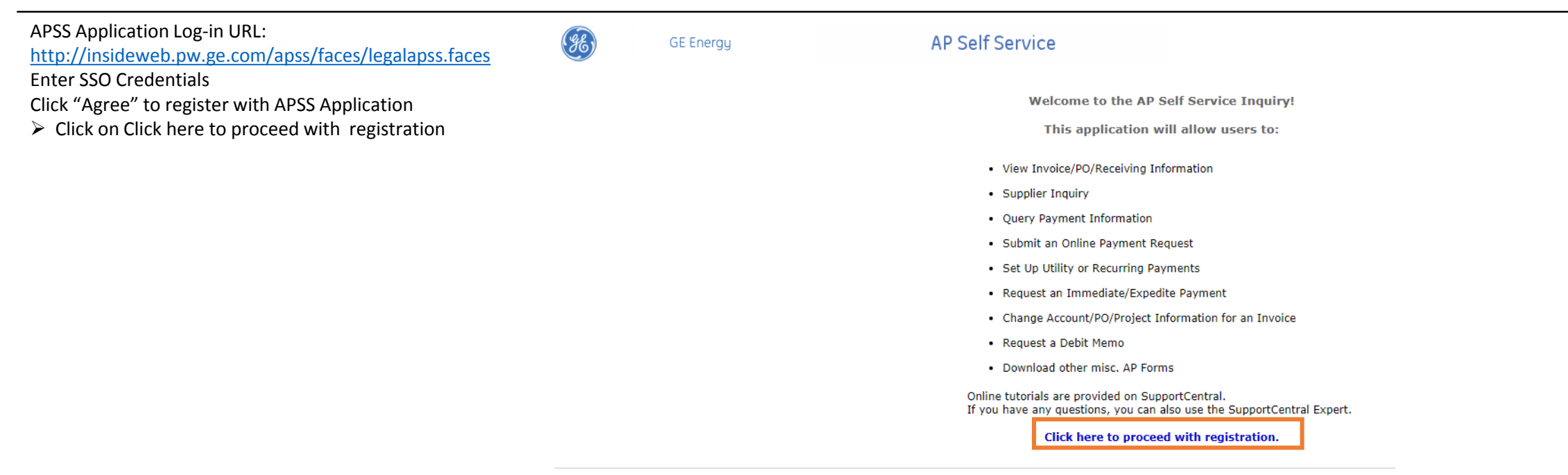

Privacy Policy | Terms of Use © 1997 - 2018 General Electric Company. All Rights Reserved.

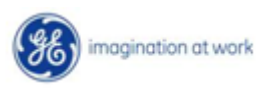

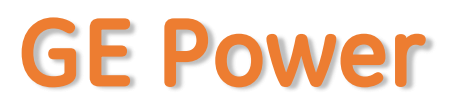

#### **APSS Registration**

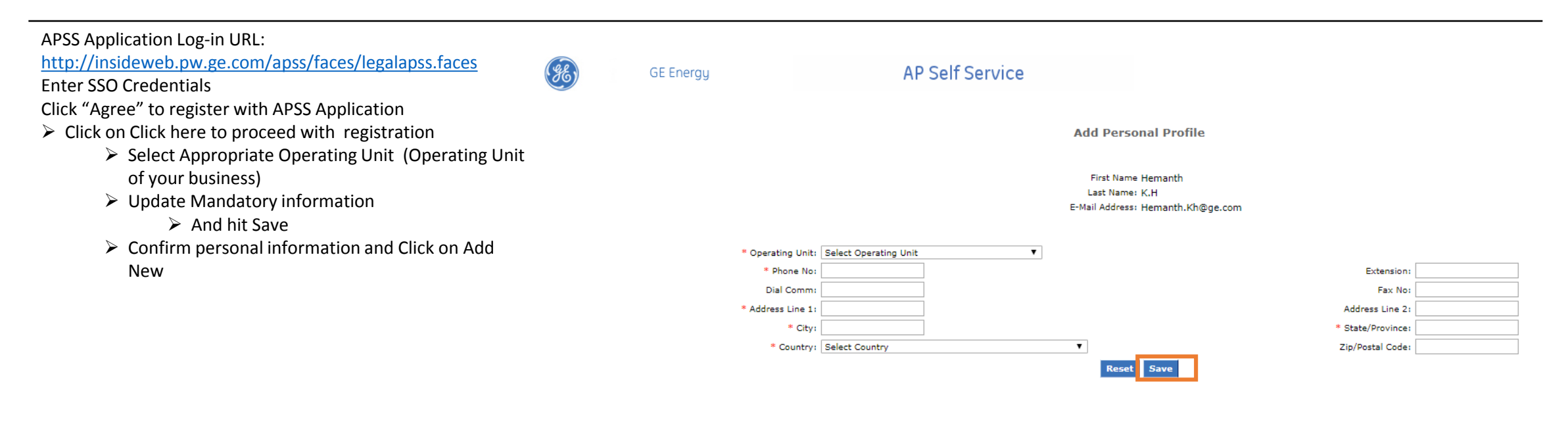

Privacy Policy | Terms of Use © 1997 - 2018 General Electric Company. All Rights Reserved.

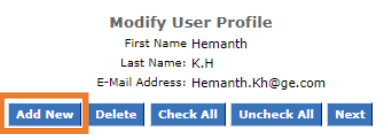

Privacy Policy | Terms of Use © 1997 - 2018 General Electric Company. All Rights Reserved.

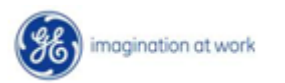

# **GE Power**

# **APSS Registration**

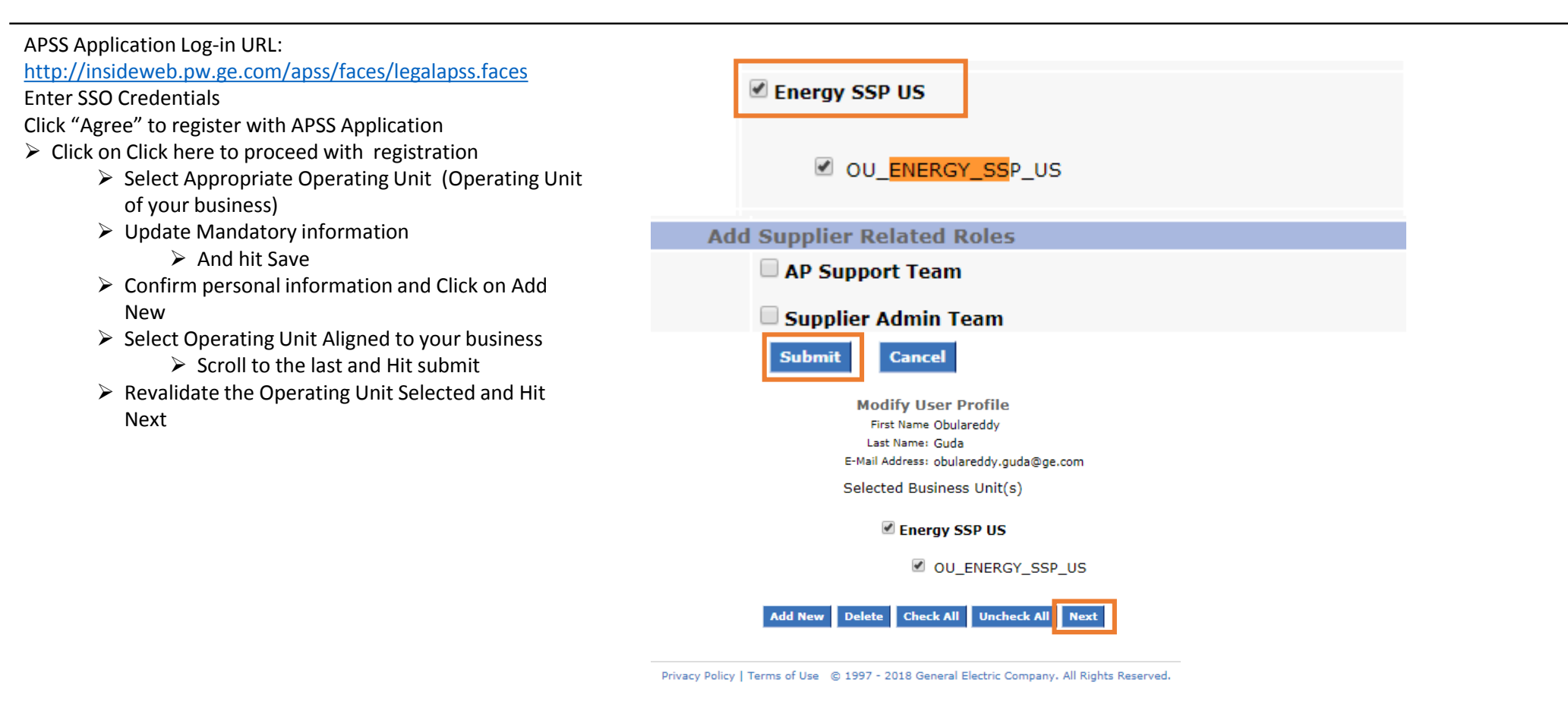

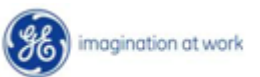

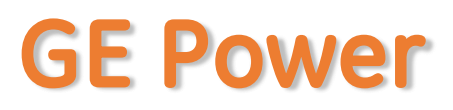

## **APSS Registration**

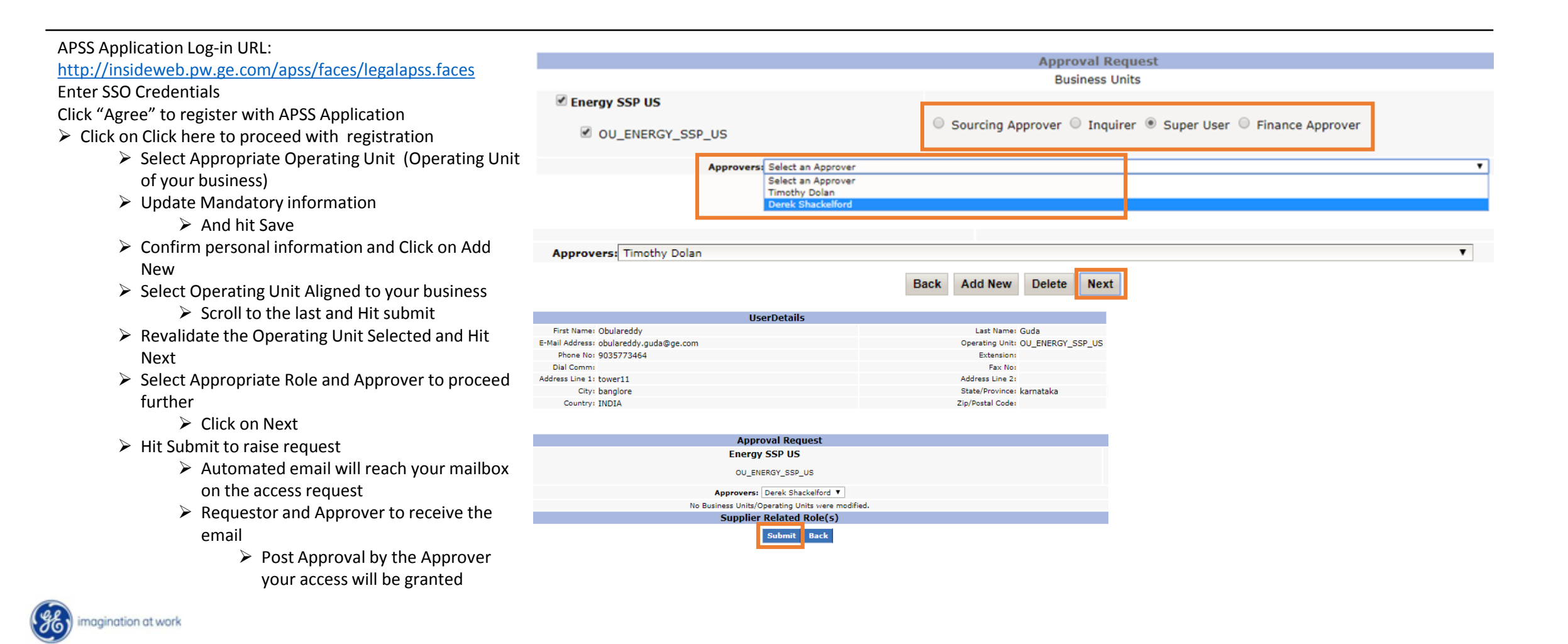

# Support Contact(s)

**Escalation/Expedite request** 

- If you still face any issues; Please contact L1 eSourcing Helpdesk  $\geq$ T: (866)-770-5248 Option 1 Email: psesourps@ps.ge.com Visit us @ http://sc.ge.com/\*eSourcingHelpDesk **Escalation Point of Contact**  $\succ$ Raj, Nirmal - <u>Anirmal.Raj@ge.com</u> - 866 770 5248 ➢ G, Karthikeyan - Karthikeyan2.G@ge.com - 678 844 5111 Required (Mandatory) Information for us to assist you further while sharing information  $\geq$ ► Invoice Number Purchase Order Number Contact Phone Number#  $\blacktriangleright$  Available time of Contact
  - Screen Shot of Error (if any)

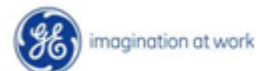